## Frankierung über Internetmarke

Im Druckdesigner 24 kann die "Internetmarke", ein Frankier-Service der Deutschen Post AG, genutzt werden. Die Internetmarke wird als Objekt in einem Layout eingefügt. Auf diese Weise können Briefe, Etiketten sowie Rechnungen über die Ausgabe mit einer gültigen Frankierung versehen werden.

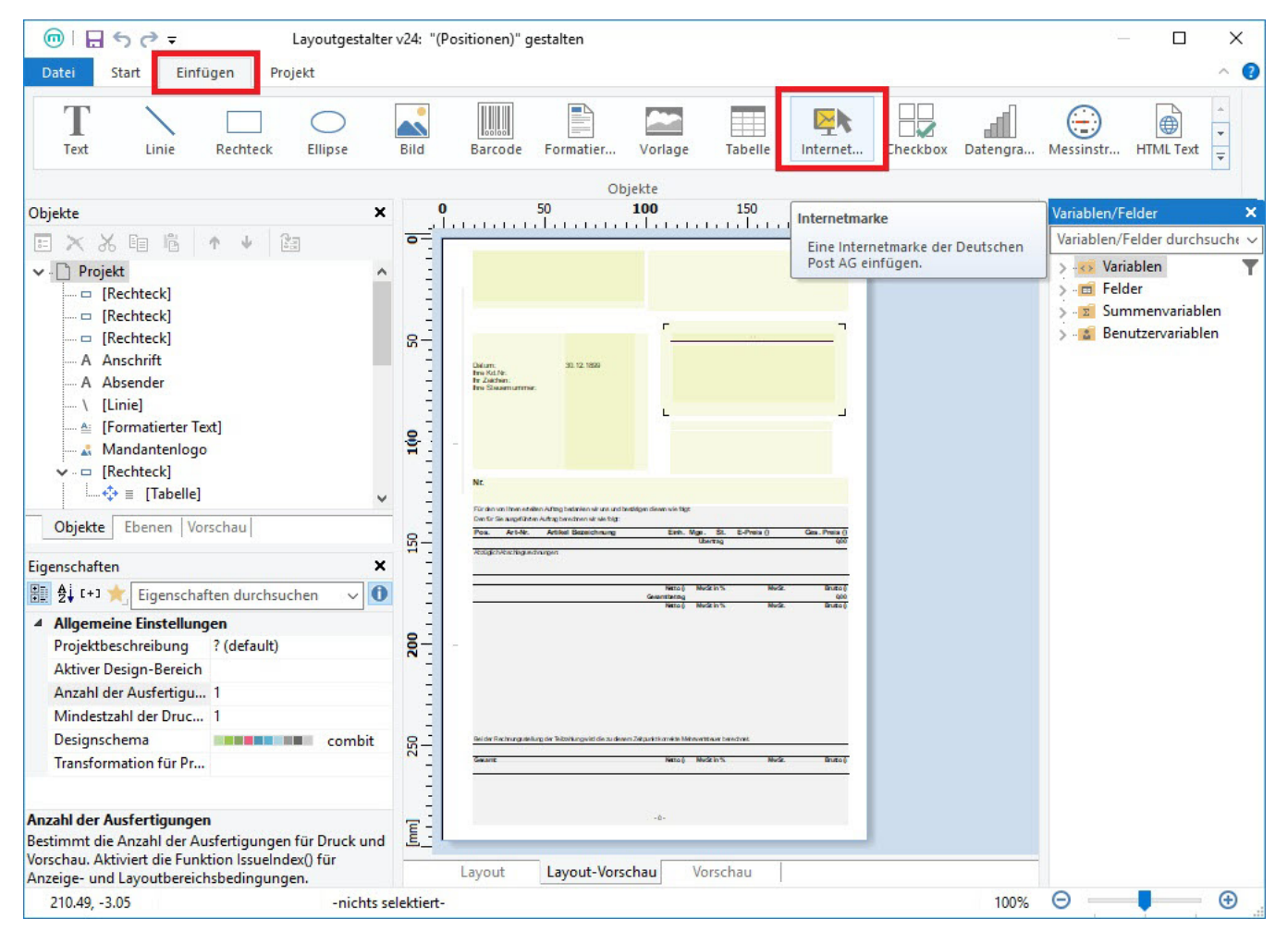

Sobald das Objekt im Layout hinterlegt wurde, folgt innerhalb der Gestaltung eine Prüfung auf aktuelle Porto-Informationen.

Sofern neue Daten bereitstehen, erscheint ein entsprechendes Aktualisierungsfenster.

| 0 | ) Internetmarke Update                                                                                         | × |
|---|----------------------------------------------------------------------------------------------------|---|
|   | Update                                                                                                    |   |
|   | Es sind neue Produktinformationen verfügbar. Diese<br>müssen aktualisiert werden, um weiterarbeiten zu können. |   |
|   | Installieren Später erinnern                                                                                   |   |

In den Eigenschaften des Objekts "Internetmarke" können die abgerufenen Porto-Informationen definiert werden.

Wählen Sie unter dem Eintrag: "Produkte" die Versandart, die genutzt werden soll.

In einem zweiten Schritt legen Sie über die Auswahl der Kennzeichen fest, welche Services Sie zum gewählten Produkt buchen wollen.

## Beispiel:

- Maxibrief wird über die Auswahl als Produkt gewählt
  über das Kennzeichen wird der Service: "Maxibrief bis 2000g" selektiert

| 🗣 Internetmarke                                                                                                    | X 🗣 Internetmarke X                                                                                                    |  |  |
|----------------------------------------------------------------------------------------------------|----------------------------------------------------------------------------------------------------|--|--|
| Empfängeradresse Absenderadresse                                                                                                    | Empfängeradresse Absenderadresse                                                                                                    |  |  |
| The test set of the set of the set of th | The the second second seco |  |  |
| Produkte                                                                                                    | Produkte                                                                                                    |  |  |
| Maxibrief       ✓         Standardbrief       ✓         Kompaktbrief       Freis nach UStG umsatzsteuerfrei. Für         Großbrief       Briefe, Schriftstücke und kleinere         Postkarte       Büchersendung Groß         Büchersendung Maxi       OK         Warensendung Groß       OK         Warenpost Individuell       Warenpost L         Warenpost BLF       Warenpost mit Gefahrgut         Streifbandzeitung bis 50 g       Streifbandzeitung bis 250 g                                                                                                    | Maxibrief       ✓       Preis: 4,80 €         ✓       Maxibrief bis 2000 g       Preis nach UStG umsatzsteuerfrei. Ein Maxibrief bis 2000 g mit einem Überformat.         EINSCHREIBEN EINWURF       EINSCHREIBEN       Infos dazu finden Sie hier         EIGENHÄNDIG       OK       Abbrechen                                                                                                    |  |  |

In diesem Fenster legen Sie auch die Empfänger-Adresse fest. Für diese stehen die jeweiligen Variablen und Felder zur Verfügung.

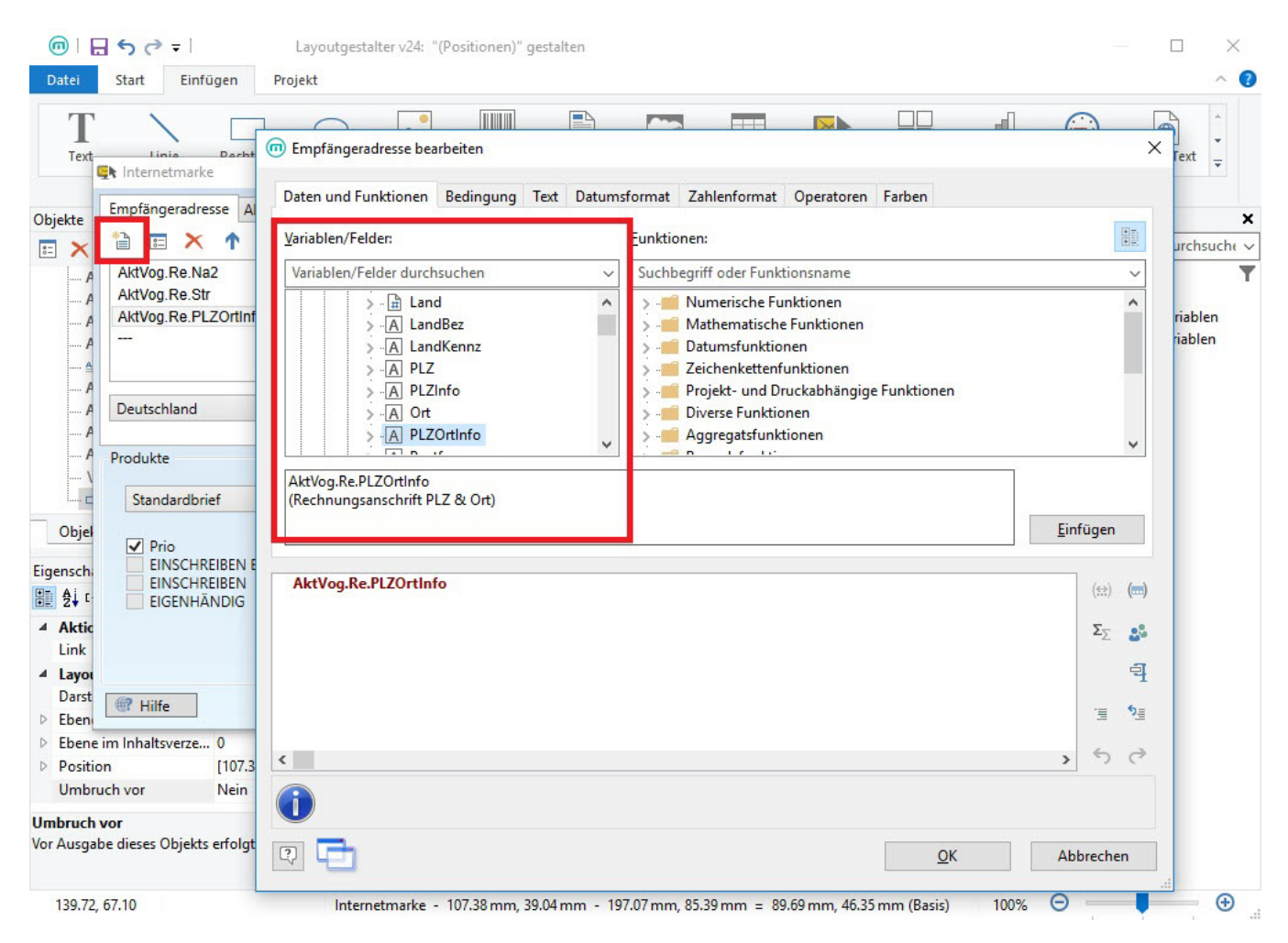

Sobald ein Druck mit einem Internetmarke-Objekt ausgegeben wird, erhalten Sie folgenden Dialog:

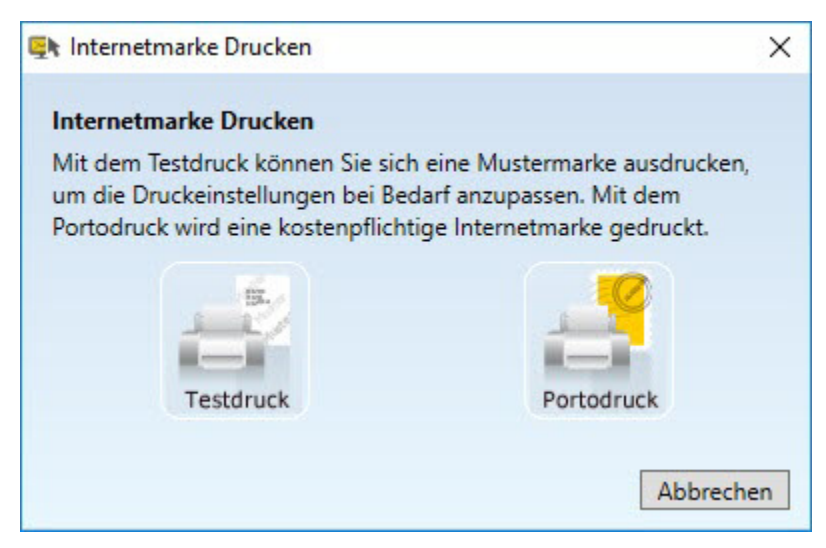

## Testdruck

Wählen Sie Testdruck, wird keine gültige Frankierung erzeugt. Im Ausdruck erscheint hier nur ein Muster der Internetmarke.

## Portodruck

Wählen Sie Portodruck, können im nachfolgenden Dialog die Zugangsdaten zur Portokasse eingetragen werden.

| 🔭 Internetmarke Login |                                                                                                    | × |
|-----------------------|----------------------------------------------------------------------------------------------------|---|
| Anmelden              |                                                                                                    |   |
| E-Mail Adresse:       |                                                                                                    |   |
| Kennwort:             |                                                                                                    |   |
|                       |                                                                                                    |   |
| Consult vergessen     |                                                                                                    |   |
| de Kennwort vergessen |                                                                                                    |   |
|                       | E CONTRACTOR OF THE OWNER OF THE OWNER OWNER OF THE OWNER OF THE OWNER OF THE OWNER OF THE OWNER OF THE OWNER OF THE OWNER OF THE OWNER OF THE OWNER OF THE OWNER OF THE OWNER OF THE OWNER OF THE OWNER OF THE OWNER OWNER OF THE OWNER OWNER OWNER OWNER OWNER OWNER OWNER OWNER OWNER OWNER OWNER OWNER OWNER OWNER OWNER OWNER OWNER OWNER OWNER OWNER OWNER OWNER OWNER OWNER OWNE OWNE OWNER OWNE OWNER OWNER OWNER OWNER OWNER OWNE OWNE |   |

Im letzten Schritt vor der Ausgabe der "Internetmarke", erhalten Sie aktuelle Informationen zum Guthaben der gewählten Portokasse sowie die Kosten, die durch die nachfolgende Frankierung entstehen.

| 🕅 Internetmarke bezahlen                                                                                       |                                                                                                    | ×         |  |  |  |
|----------------------------------------------------------------------------------------------------|----------------------------------------------------------------------------------------------------|-----------|--|--|--|
| Guthaben Information                                                                                           |                                                                                                    |           |  |  |  |
| Aktuelles Guthaben I                                                                                           | hrer Portokasse: 1576,94 EUR.                                                                                                    |           |  |  |  |
| lch bestätige, dass der                                                                                        | Betrag von 0,70 für eine                                                                                                    |           |  |  |  |
| Internetmarke von mei                                                                                          | ner Portokasse bei der Deutsch                                                                                                    | en        |  |  |  |
| Post zum Bezahlen abg                                                                                          | ebucht werden darf.                                                                                                    |           |  |  |  |
| Hinweis<br>Sie können Ihre Internetmark<br>geprüft und digital entwertet<br>einen Verstoß gegen die <u>AGE</u> | weis<br>können Ihre Internetmarke nur einmal verwenden. Jede Frankierung wird<br>prüft und digital entwertet. Eine mehrfache Einlieferung (als Kopie o.ä.) stellt<br>ien Verstoß gegen die <u>AGB</u> dar. |           |  |  |  |
| Alle akzeptieren                                                                                               |                                                                                                    |           |  |  |  |
| Für alle Frankiervermerk                                                                                       | e dieses Ausdrucks akzeptieren                                                                                                    | ]         |  |  |  |
|                                                                                                    | Bezahlen und Drucken                                                                                                    | Abbrechen |  |  |  |

Beispiel:

Internetmarke · Poststraße 1 · 55543 Bad Kreuznach A0 011E 783C 00 0000 1C95 IM 19.03.19 0,70 Deutsche Post 👷

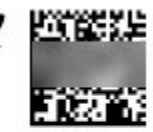

Musterkunde Hauptstraße 1 55116 Mainz

A Beachten Sie:

Eine Bildschirmausgabe beziehungsweise ein Druck als E-Mail-Anhang lösen den Dialog: "Internetmarke Drucken" nicht aus.

Um die Internetmarke auszugeben, müssen Sie einen regulären Druck auslösen.